①写真データの削除方法について

☆必要ないデータは削除しましょう。データが多いと、ドライブの中のデータ量が一杯になってしまいます。 (1)「写真」のアプリを開く。

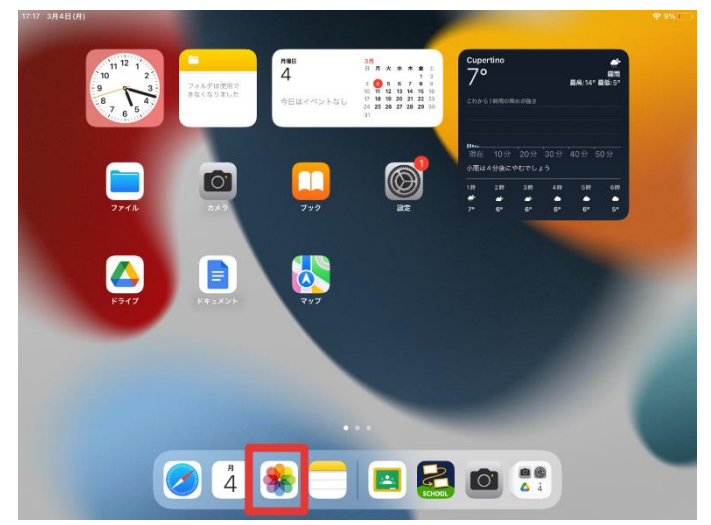

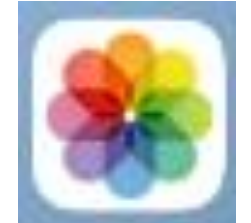

※このようなアイコンです。

(2) 「選択」をタップする。

| 11.0 SH44(H) |          | $\Lambda \phi$            |                  |                |                |                   |           |                 |
|--------------|----------|---------------------------|------------------|----------------|----------------|-------------------|-----------|-----------------|
|              | 編集       | 2024年3月                   | 4日 年別            | 月別             | 目別 (すべて        | の写真               | ¢ 🖬       | in 🖂            |
| 写真           |          |                           |                  |                | Contra La      | -                 | The       | Canada          |
| 🔂 ライブラリ      |          | AP.                       | Pr-              | S. FUI         |                |                   | 100       |                 |
| E For You    |          |                           | -                |                |                | and the s         |           | P               |
| (2) ピープル     |          | -                         | -                |                |                | -                 | -         | The second      |
| よ 撮影地        |          | -                         |                  |                |                |                   |           |                 |
| 💟 お気に入り      |          | Kan .                     | -                |                | NP ST          |                   |           |                 |
| ④ 最近の項目      |          |                           |                  |                |                | -                 |           |                 |
| Q 検索         |          | THE OWNER OF              | Canada Ci        | Lolin Marchine | A AH SINGLE    | Sound the objects | ALC: NO.  | Cololinite.     |
| その他          | ~        |                           | -                | 3              |                |                   |           |                 |
| 🕒 読み込み       |          |                           |                  |                |                |                   |           |                 |
| 💼 重複項目       |          | and the state             | - Contraction    |                | Cistili In Res | Sine of state     | (Reported | and publication |
| 📋 最近削除した項目   | <u>.</u> | Contraction of the second |                  |                |                |                   |           |                 |
| メディアタイプ      | ~        |                           | 1                | -              |                |                   |           |                 |
| □1 ビデオ       |          |                           |                  |                |                |                   |           |                 |
| 👤 セルフィー      |          | Contraction of the        | A DESCRIPTION OF | and .          | Internet and   | THE R. LEWIS      | Call      |                 |
| 適 スクリーンショット  |          |                           |                  |                | 2.2.           |                   |           |                 |
|              |          | and the second second     |                  |                |                |                   |           |                 |

(3) 削除したい写真をタップして、「ごみ箱」のアイコンをタップする。(青色のチェックがつきます)

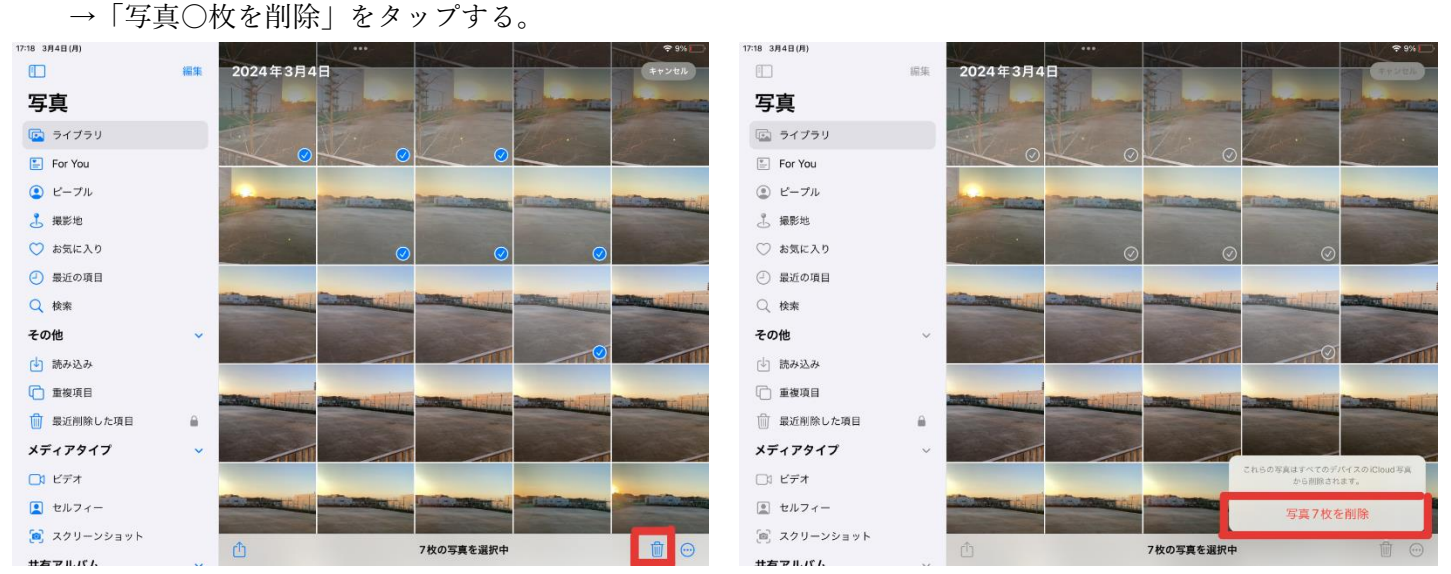

※誤って削除してしまった写真を復元するには「最近削除した項目」から復元することが可能です。

②写真データをグーグルドライブにアップロードする方法について

①ドライブアプリを入れていない場合は、 ②「写真」をタップする。③ 画面右上の「選択」をタップ

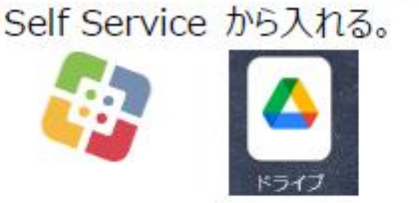

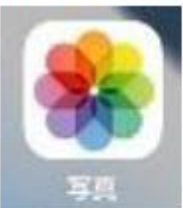

- ⑤ 画面下のアップロードアイコン 👘 をタップする。
- ⑥ 「ドライブ」をタップする。

| and dependent. | Contraction of the local division of the local division of the loc |                                                                                                    | A CONTRACTOR OF A CONTRACTOR OF A CONTRACTOR OF A CONTRACTOR OF A CONTRACTOR OF A CONTRACTOR OF A CONTRACTOR OF |
|----------------|----------------------------------------------------------------------------------------------------|----------------------------------------------------------------------------------------------------|----------------------------------------------------------------------------------------------------|
| 10             | The second second second second second second second second second second second second second second second se                                                                                                    |                                                                                                    |                                                                                                    |
| 写真             | - 1009859854                                                                                                    |                                                                                                    | 1 96                                                                                                    |
| 1 94799        | 100 E. C.                                                                                                    |                                                                                                    |                                                                                                    |
| E For Yos      |                                                                                                    | te i constante de la constante de la constante | No. BRACKER                                                                                                    |
| (j) E-7k       | 1                                                                                                    | E Canal That a                                                                                                    | -                                                                                                    |
| J. 52H         | 1000                                                                                                    |                                                                                                    | # -                                                                                                    |
| D DECKS        | 47<br>                                                                                                    |                                                                                                    |                                                                                                    |
| () REVER       |                                                                                                    |                                                                                                    | 6 1 BA                                                                                                    |
| 0, 98          | SA IC.                                                                                                    | • •                                                                                                    |                                                                                                    |
| 40#            |                                                                                                    |                                                                                                    |                                                                                                    |
| (L) 2642.0     |                                                                                                    |                                                                                                    | -                                                                                                    |
| ******         | alles Cases (217                                                                                                    | are at the time                                                                                                    | -                                                                                                    |
| DI KF*         | 5612K-                                                                                                    | © —                                                                                                    |                                                                                                    |
| Dive Photos    | ####A/GAC/8#                                                                                                    | 0 -                                                                                                    |                                                                                                    |
| ■ 201+56++1    | 50,000,000                                                                                                    |                                                                                                    | a                                                                                                    |
| 共有アルバム         | Plandary Bog                                                                                                    | 6                                                                                                    | <b>1</b> (2)                                                                                                    |
| ANTERBRITANS   |                                                                                                    | (E)                                                                                                    |                                                                                                    |
|                |                                                                                                    | 1804d table                                                                                                    | 18                                                                                                    |
|                |                                                                                                    |                                                                                                    |                                                                                                    |

4 持ち出す写真をすべてタップ。

⑦ 下の「フォルダを選択」をタップする。

| キャンセル                 | 7970-2 |
|-----------------------|--------|
| ÷ М0_0030.Р№0<br>смаа |        |
|                       | e.     |
| A 74F947              | ز      |
| A ATOL                |        |

⑧「マイドライブ」をタップする。

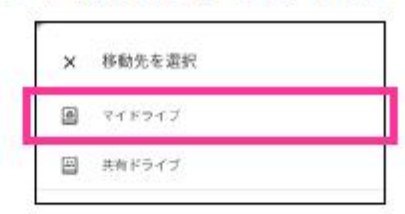

③ (整理用フォルダを作成するが未作成の場合) 右上のフォルダに「+」が描かれたアイコンをタップする。 ⑩フォルダ名を入力して、「作成」をタップする。

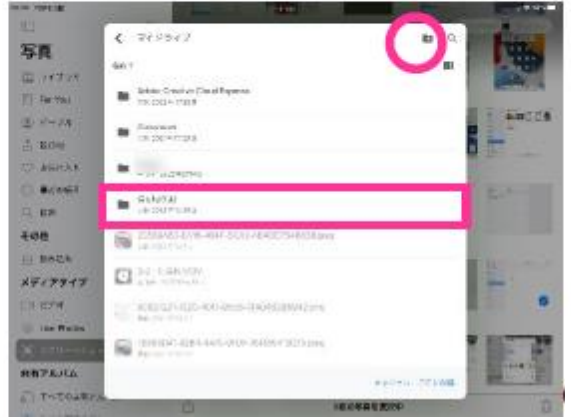

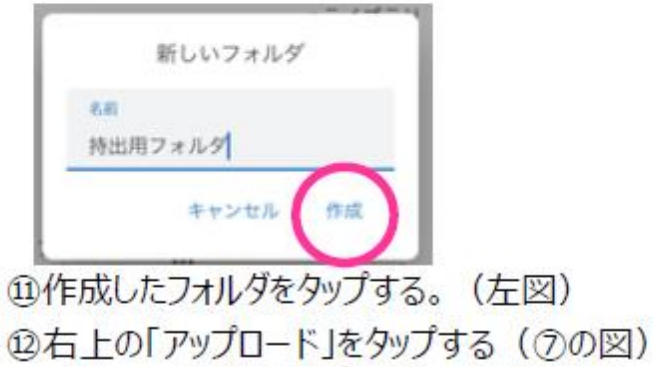